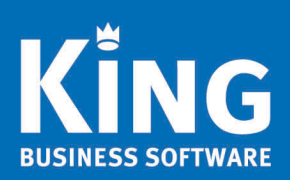

# Inhoud

| Inkoopstatistieken                                                  | . 2 |
|---------------------------------------------------------------------|-----|
| Inkoopfacturen                                                      | . 2 |
| Inkoopstatistieken                                                  | . 2 |
| Indelen inkoopstatistiek                                            | . 2 |
| Tonen van de Inkoopstatistiek                                       | . 5 |
| Digitaal archief: Rechten per archiefsoort                          | . 7 |
| Productie: Extra gegevens in zoekvenster productie orders           | . 7 |
| Afdrukformaten: Gegevens ingelogde medewerker in email              | . 8 |
| Lay-outs: Detailband meerdere keren af te drukken                   | . 9 |
| Info balans: Resultaten per periode zichtbaar                       | . 9 |
| Diverse                                                             | 10  |
| Openstaande bestellingen: Nu de keuze om alle bestellingen te tonen | 10  |
| Webservices: Automatische update                                    | 10  |
| Diverse webservices toegevoegd of gewijzigd                         | 11  |
| Offertes: Extra gegevens beschikbaar in afdruk offerte              | 11  |
| Vrije rubrieken van crediteur worden meegenomen naar de bestelling  | 11  |
| Point Of Sale                                                       | 11  |

## Inkoopstatistieken

In King 5.57 is de functionaliteit Inkoopfacturen toegevoegd, hiermee is de basis gelegd voor Inkoopstatistieken. Op basis van de regels van de inkoopfacturen kan King nu inkoopstatistieken bijhouden.

### Inkoopfacturen.

Voor de juiste inkoopstatistieken moeten alle inkopen via inkoopfacturen geboekt worden. Je vind de inkoopfacturen onder Voorraad > Inkoopfacturen > Inkoopfacturen.

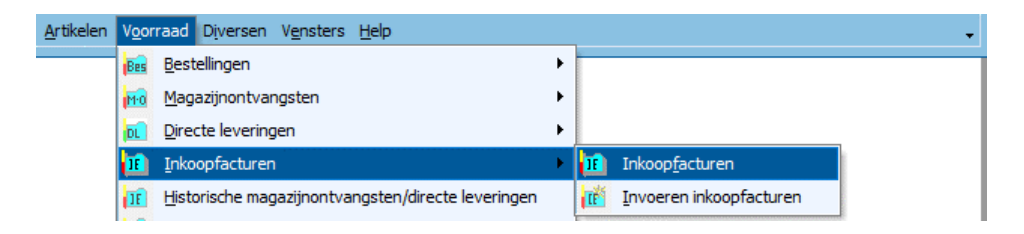

Hier boek je per crediteur de inkopen. Als er magazijnontvangsten geregistreerd zijn voor de ontvangen goederen dan kun je in de inkoopfactuur de magazijnontvangst opzoeken en de ontvangen regels overnemen. Voor een volledige uitleg over de werking van Inkoopfacturen kijk in <u>Nieuwe Functionaliteiten King 5.57</u>

### Inkoopstatistieken

Inkoopstatistieken kun je vinden onder menupunt Voorraad > Inkoopstatistieken.

| rtikelen | V <u>o</u> or | raad D <u>i</u> versen V <u>e</u> nsters <u>H</u> elp |   |
|----------|---------------|-------------------------------------------------------|---|
|          | Bes           | Bestellingen                                          | ۲ |
|          | MO            | Magazijnontvangsten                                   | • |
|          | DL            | Directe leveringen                                    | ۲ |
|          | IE            | Inkoopfacturen                                        | • |
|          | IE            | Historische magazijnontvangsten/directe leveringen    |   |
|          | 1             | Vaste <u>geg</u> evens inkopen                        |   |
|          | Prod          | Productie                                             | • |
|          | Cor           | Voorraadcorrecties                                    | • |
|          | Щ.            | Voorraadmutaties                                      | • |
|          | 6             | Reserveringen                                         | ۲ |
|          | 2             | Inkoop <u>s</u> tatistieken                           |   |
|          | 睛             | Afdrukken voorraadoverzichten                         | ۲ |

Inkoopstatistieken is gebaseerd op Info omzetgegevens van Omzetstatistieken. Voordat je een inkoopstatistiek kunt inzien moet je zelf de indeling maken.

#### Indelen inkoopstatistiek

Ga naar menupunt Voorraad > Inkoopstatistieken en klik boven in het venster in het invoerveld 'Nummer' en vervolgens op het **i** knopje.

| Algemeen Muteren Afdrukken Help             |                                 |                     |                       |               |
|---------------------------------------------|---------------------------------|---------------------|-----------------------|---------------|
| Selecties                                   | Nummer                          | -                   | Vergelijkend boekjaar |               |
| M Selecteer een indeling voor de inkoopgege | vens [Demofin : 2018 : Gebruik] | - 🗆 ×               | Kolom-4               | Aanta<br>2018 |
| Algemeen Muteren Filters Help               |                                 |                     |                       |               |
| N 🔺 Omschrijving                            |                                 | Sele <u>c</u> teren |                       |               |
|                                             |                                 | <u>Wij</u> zigen    |                       |               |
|                                             |                                 | <u>T</u> oevoegen   |                       |               |
|                                             |                                 | <u>V</u> erwijderen |                       |               |
|                                             |                                 | Sluiten             |                       |               |
| Q Nummer                                    | 01                              | regels              |                       |               |

Het venster Selecteer een indeling voor de inkoopgegevens wordt geopend.

Hier kun je via **Toevoegen** een nieuwe indeling toevoegen. Geef het nummer en de omschrijving op van de inkoopstatistiek. Vervolgens maak je een inkoopstatistiek onder de kolommen bij het tabblad **Rubrieken**.

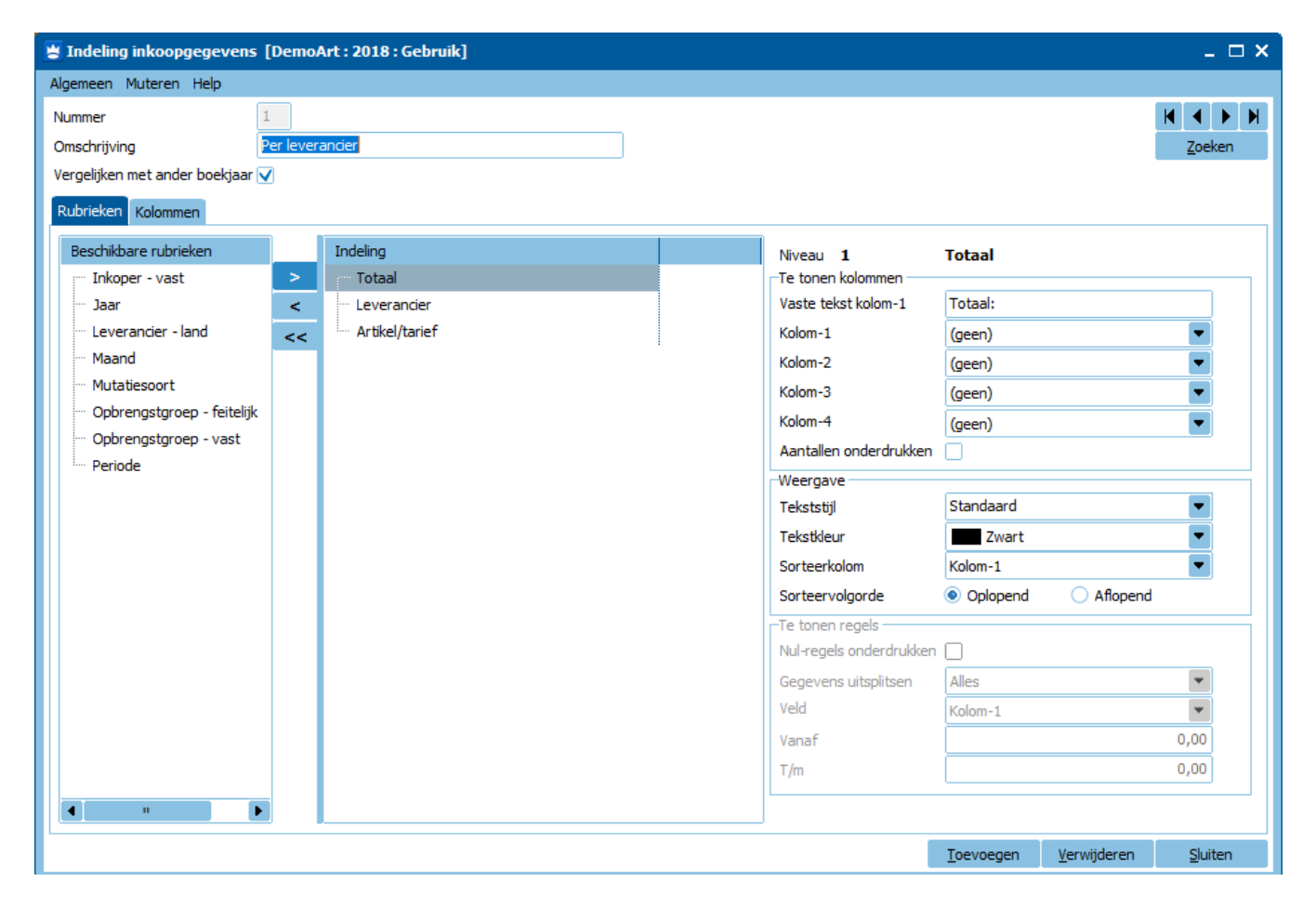

*Kolom 'Beschikbare rubrieken':* dit betreffen de beschikbare rubrieken, die nog niet onder de Indeling zijn opgenomen.

Kolom 'Indeling': hier komen de rubrieken die je toevoegt aan de indeling van de inkoopstatistiek.

\*Via de pijltjestoetsen of door te dubbelklikken op een rubriek kun je rubrieken toevoegen of verwijderen uit de indeling.

De indeling kan uit één of meerdere niveaus bestaan waarbij de rubriek direct onder *Totaal* de hoogste is, de rubriek daaronder zal een uitsplitsing zijn enz.

Een indeling 'Per leverancier - per artikel/tarief' zal er als volgt uitzien.

| Rubrieken Kolommen      |    |                  |
|-------------------------|----|------------------|
| Beschikbare rubrieken   |    | Indeling         |
| Inkoper - vast          | >  | ···· Totaal      |
| ···· Jaar               | <  | ···· Leverancier |
| ···· Leverancier - land | << | Artikel/tarief   |
| Maand                   |    |                  |
| Mutatiesoort            |    |                  |

Wil je de indeling per Periode dan voeg je deze toe aan de indeling. De positie van Periode in de indeling zal bepalen of je de inkoop per Periode per Leverancier ziet of per Leverancier per Periode.

| Indeling         | Ind | leling         |  |
|------------------|-----|----------------|--|
| Totaal           |     | Totaal         |  |
| Periode          |     | Leverancier    |  |
| ···· Leverancier |     | Periode        |  |
| Artikel/tarief   |     | Artikel/tarief |  |

Je kunt de indeling eenvoudig aanpassen door de rubrieken in de indeling te verschuiven van positie!

Het rechter deel van het venster toont per geselecteerde rubriek een aantal mogelijkheden. Je kunt de inhoud van Kolom 1 t/m 4 bepalen, de tekst weergave en sorteerkolom van de rubriek. In het blok *Te tonen regels* heb je de mogelijkheid om naast alle gegevens ook andere uitsplitsingen te selecteren.

| Niveau 2                | Leverancier                                                    |
|-------------------------|----------------------------------------------------------------|
| Vaste tekst kolom-1     | Leverancier:                                                   |
| Kolom-1                 | Leveranciernummer                                              |
| Kolom-2                 | Leverancier naam 1                                             |
| Kolom-3                 | Leverancier plaats                                             |
| Kolom-4                 | (geen)                                                         |
| Aantallen onderdrukken  |                                                                |
| Weergave                |                                                                |
| Tekststijl              | Standaard 💌                                                    |
| Tekstkleur              | Roodbruin 💌                                                    |
| Sorteerkolom            | Kolom-2                                                        |
| Sorteervolgorde         | Oplopend      Aflopend                                         |
| Te tonen regels         |                                                                |
| Nul-regels onderdrukken |                                                                |
| Gegevens uitsplitsen    | Alles                                                          |
| Veld                    | Alles                                                          |
| Vanaf                   | Laagste                                                        |
| T/m                     | Indien veld gelijk aan<br>Indien veld kleiner dan              |
|                         | Indien veld kleiner of gelijk aan                              |
|                         | Indien veld groter dan<br>Indien veld groter dan of geliik aan |
|                         | Indien veld vanaf t/m                                          |

Het tabblad Kolommen toont de kolomindeling van de aangemaakte inkoopstatistiek.

Hier kun je voor de inkoopstatistiek kolommen verbergen. Klik hiervoor met de rechter muisknop op een kolomkop en vink in het muismenu de kolommen uit die je niet wilt zien.

| 📱 Indeling inkoopgegevens [DemoAr                                                                                                    | t : 2018 : Gebruik                                 | ]                                                        | - [                                                                                                    | ⊐ ×                          |
|----------------------------------------------------------------------------------------------------|----------------------------------------------------|----------------------------------------------------------|----------------------------------------------------------------------------------------------------|------------------------------|
| Algemeen Muteren Help                                                                                                    |                                                    |                                                          |                                                                                                    |                              |
| Nummer 1<br>Omschrijving Per leveran<br>Vergelijken met ander boekjaar<br>Rubrieken Kolommen<br>Kolom-1 Kolom-2                              | icier per artikel tarie<br>Kolom-3                 | f<br>Kolom-4                                             | Aantal Verschil aantal Ink                                                                                                    |                              |
| <ul> <li>□ Totaal: Kolo Kolom2 voor ru</li> <li>□ Leveran Kolom2 voor ru</li> <li>□ Peri Kolom2 voor ru</li> <li>□ Kolom2 voor ru</li> </ul> | Kolom3 voor ru<br>Kolom3 voor ru<br>Kolom3 voor ru | Kolom4 voor<br>Kolom4 voor<br>Kolom4 voor<br>Kolom4 voor | <ul> <li>Kolom-2</li> <li>Kglom-3</li> <li>Kolom-4</li> <li>Aantal</li> <li>Aantal</li> <li>Aantal vergelijkend boekjaar</li> <li>Verschil aantal t.o.v. vergelijkend boekjaar</li> <li>Verschil aantal (% vergelijkend boekjaar)</li> <li>Inkoop vergelijkend boekjaar in Eur</li> <li>Verschil inkoop t.o.v. vergelijkend boekjaar in Eur</li> <li>Verschil inkoop t.o.v. vergelijkend boekjaar in Eur</li> <li>Verschil inkoop t.o.v. vergelijkend boekjaar (% inkoop vergelijkend boekjaar)</li> <li>Alle kolommen weergeven</li> <li>Alle kolommen verbergen</li> </ul> | 9,01<br>9,01<br>9,01<br>9,01 |

### Tonen van de Inkoopstatistiek

Na het indelen van de inkoopstatistiek is deze te tonen in het venster *Inkoopstatistieken*.

Rechts boven aan het venster kun je eventueel een vergelijkend boekjaar opgeven. Klik rechts onder aan het venster op de knop **Vernieuwen** om de inkoopstatistiek te tonen.

| 🗧 Inkoopstatistieken [DemoArt : 2019 : Gebruik] 🗕 🗖 X |                    |                               |                    |           |                       |                     |                 |  |
|-------------------------------------------------------|--------------------|-------------------------------|--------------------|-----------|-----------------------|---------------------|-----------------|--|
| Algemeen Muteren Afdrukken Help                       |                    |                               |                    |           |                       |                     |                 |  |
| Selecties                                             | Nummer 001         | Per leverancier               | per artikel tarief |           |                       | Vergelijkend boekja | ar 2018         |  |
| 🗌 Mutatiesoort 🛛 🔽 💻                                  |                    |                               |                    |           | Aantal                | Aantal              | Verschil aantal |  |
| 🗌 Tarief 🛛 🔽                                          | Kolom-1            | Kolom-2                       | Kolom-3            | Kolom-4   | 2019                  | 2018                | t.o.v. 2018     |  |
| 🗌 Artikel 🛛 🔽                                         | 🖃 🛛 Totaal: Totaal |                               |                    |           | 174,00                | 0,00                | 174,00          |  |
| Datum                                                 | teveran            | Computerimpor<br>MacroSoft BV | BARENDRECHT        |           | 115,00                | 0,00                | 115,00          |  |
| Leverancier T                                         | ⊕ Leveran          | Printit B.V.                  | UTRECHT            |           | 4,00                  | 0,00                | 4,00            |  |
| Leverancier - land                                    | 🗄 Leveran          | V.O.F. De Eend                | 'S-GRAVENHAGE      |           | 54,00                 | 0,00                | 54,00           |  |
| Onbrenastaroen - feitelijk                            |                    |                               |                    |           |                       |                     |                 |  |
|                                                       |                    |                               |                    |           |                       |                     |                 |  |
|                                                       |                    |                               |                    |           |                       |                     |                 |  |
| Penode V                                              |                    |                               |                    |           |                       |                     |                 |  |
| Rubriek Filter                                        |                    |                               |                    |           |                       |                     |                 |  |
| Artikel/tarief Alles, nul-regels onderdrukken         |                    |                               |                    |           |                       |                     |                 |  |
| 4 III P                                               |                    |                               |                    |           |                       |                     |                 |  |
| Nul-regels onderdrukken 🔽                             |                    |                               |                    |           |                       |                     |                 |  |
| Gegevens uitsplitsen Alles                            |                    |                               |                    |           |                       |                     |                 |  |
| Veld Kolom-1                                          |                    |                               |                    |           |                       |                     |                 |  |
| Vanaf 0,00                                            |                    |                               |                    |           |                       |                     |                 |  |
| T/m 0,00                                              | 4                  |                               | н                  |           |                       |                     | •               |  |
|                                                       | ·                  |                               |                    | Weergeven | ✓ Selecties verbergen | <u>V</u> ernieuwen  | Sluiten         |  |

De statistiek is verder te openen door op de plusjes te klikken of via de knop Weergeven.

De kolomindeling kun je zelf nog aanpassen door kolommen te verslepen, breder te maken of via de rechtermuisknop te verbergen.

|            | Kolom-2                     | ×.       | lom-4<br>Kolom-2                            | Aantal | Aantal<br>2018 | Verschil aantal<br>t.o.v. 2018 |
|------------|-----------------------------|----------|---------------------------------------------|--------|----------------|--------------------------------|
| al: Totaal |                             | · ·      | Kolom-3                                     |        | 0,00           | 174,00                         |
| Leveran    | Computerimport Compimp B.V. |          | Kelen 4                                     |        | 0,00           | 115,00                         |
| Artik      | KABEL045                    | ×        | Kolom-4                                     |        | 0,00           | 35,00                          |
| Artik      | LAPTOP001                   | ×        | <u>A</u> antal 2019                         |        | 0,00           | 2,00                           |
| Artik      | MON002                      | ~        | Aa <u>n</u> tal 2018                        |        | 0,00           | 4,00                           |
| Artik      | MSWINVISTA                  | ~        | Verschil aantal t.o.v. 2018                 |        | 0,00           | 4,00                           |
| Artik      | OPTISCH002                  |          | Verschil aantal (% 2018)                    |        | 0,00           | 30,00                          |
| Artik      | PROCESSOR001                | Ť.       |                                             |        | 0,00           | 30,00                          |
| Artik      | TOETSB001                   | <b>~</b> | Inkoop 2019 in Eur                          |        | 0,00           | 10,00                          |
| Leveran    | MacroSoft BV                | <b>~</b> | Inkoog 2018 in Eur                          |        | 0,00           | 1,00                           |
| Artik      | MICROSOFT OFFICE2013        | ~        | Ve <u>r</u> schil inkoop t.o.v. 2018 in Eur |        | 0,00           | 1,00                           |
| Leveran    | Printit B.V.                | ~        | Verschil inkoop t.o.v. 2018 (% inkoop       | 2018)  | 0,00           | 4,00                           |
| Artik      | PRIN0001                    |          |                                             |        | 0,00           | 2,00                           |
| Artik      | PRIN0002                    |          | Alle kolommen weergeven                     |        | 0,00           | 2,00                           |
| Leveran    | V.O.F. De Eendracht         |          | Alle kolommen ver <u>b</u> ergen            |        | 0,00           | 54,00                          |

Links in het venster van de inkoopstatistiek staan de **Selecties**, hiermee kun je de gegevens beïnvloeden. Vink hiervoor de selectie aan en wijzig deze.

Ook kun je hier per rubriek alsnog de gegevens anders uitsplitsen dan de opgegeven indeling.

| Selecties                                                        |                                                                                               |                       |      |
|------------------------------------------------------------------|-----------------------------------------------------------------------------------------------|-----------------------|------|
| Mutatiesoort                                                     |                                                                                               |                       |      |
| <ul> <li>✓ Tarief</li> <li>● Geen</li> <li>○ Selectie</li> </ul> |                                                                                               | Þ                     | _    |
| Van tariefcode                                                   | 1060                                                                                          | Software              |      |
| T/m tariefcode                                                   | 9904                                                                                          | Interne oplei         |      |
| Artikel                                                          |                                                                                               |                       |      |
| Datum                                                            |                                                                                               |                       |      |
| Leverancier                                                      |                                                                                               |                       |      |
| Loverancier land                                                 |                                                                                               |                       | •    |
| Rubriek                                                          | Filter                                                                                        |                       |      |
| Leverancier                                                      | Top 2 op <inkoop 2019="" in<="" th=""><th>Eur&gt;, nul-regels onde</th><th>erdr</th></inkoop> | Eur>, nul-regels onde | erdr |
| Artikel/tarief                                                   | Alles, nul-regels onderdruk                                                                   | ken                   |      |
| [◀]                                                              | н                                                                                             |                       | Þ    |
| Nul-regels onderdrukken                                          |                                                                                               |                       |      |
| Gegevens uitsplitsen                                             | Тор                                                                                           | •                     |      |
| Veld                                                             | Inkoop 2019 in Eur                                                                            | -                     |      |
| Vanaf                                                            |                                                                                               | 2                     |      |
| T/m                                                              |                                                                                               | 0                     |      |

Via de knop **Selecties verbergen** kun je de selectie verbergen zodat de inkoopstatistiek over de volle breedte van het venster getoond kan worden!

De inkoopstatistieken kunnen worden afgedrukt of gekopieerd naar Excel.

Voor het kopiëren naar Excel moet je de indeling openklappen. Klik dan een regel aan in de inkoopstatistiek en gebruik de toetsencombinatie Ctrl-a om alle regels van de statistiek te selecteren. Via het menupunt **Muteren**, of via de rechter muisknop of met de toetsencombinatie Ctrl-c kun je de geselecteerde statistiek kopiëren en vervolgens plakken in Excel.

# Digitaal archief: Rechten per archiefsoort

Om de rechten op het digitaal archief aan te scherpen is per archiefsoort aan te geven of een gebruiker deze archiefsoort wel of niet mag inzien.

Via het menupunt Algemeen > Rechten kunnen de rechten per King-gebruiker worden ingesteld. In de rechten kun je bij de gebruiker per archiefsoort het recht op inzien ontnemen.

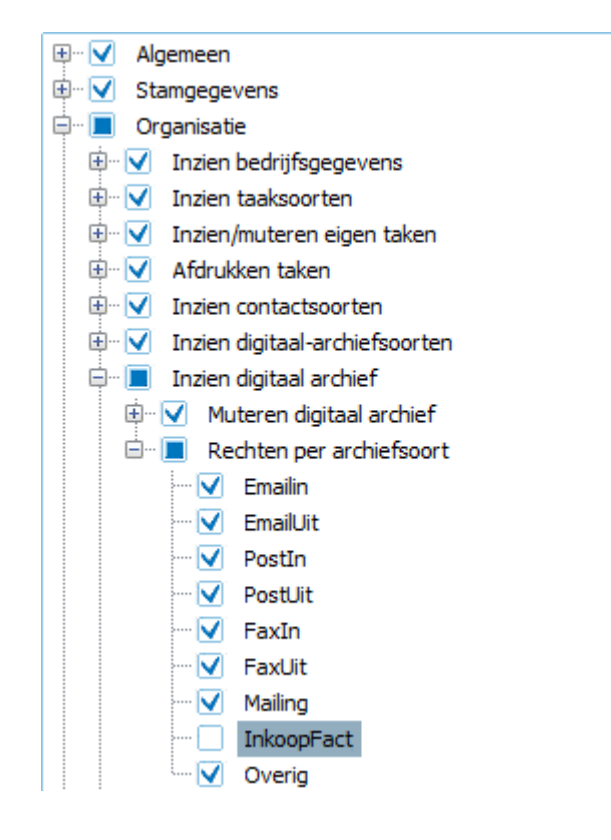

### Productie: Extra gegevens in zoekvenster productie orders

Sinds King 5.58 kun je op basis van verkooporderregels een productieorder aanmaken. Aan het overzicht van de productieorders zijn nu drie kolommen toegevoegd waarin je kunt zien of de productieorder gekoppeld is aan een verkooporder.

De kolommen *Debiteur nummer, Debiteur naam* en *Verkoop order* tonen de gegevens uit de verkooporder. Is een productieorder aangemaakt voor meer dan één verkooporder dan toont de regel de tekst Meerdere.

| 🛎 Productie-orders [DemoArt: 2019: Gebruik]                                                                                                |           |                   |                  |                  |                     |  |  |
|----------------------------------------------------------------------------------------------------|-----------|-------------------|------------------|------------------|---------------------|--|--|
| Algemeen Muteren Filters Weergeven Afdrukken Help                                                                                          |           |                   |                  |                  |                     |  |  |
| Filteren op gebruiker/functie       Filteren op datum         Te produceren door gebruiker       Gebruik         Produceren vóór       t/m |           |                   |                  |                  |                     |  |  |
| Einddatum<br>productie                                                                                                    | Opmerking | Debiteur <b>v</b> | Debiteur<br>naam | Verkoop<br>order | <u>Wij</u> zigen    |  |  |
|                                                                                                    |           | Meerdere          | Meerdere         | Meerdere         | <u>T</u> oevoegen   |  |  |
|                                                                                                    |           | 12009220          | Vermeer & Zoon   | 25000050         | <u>V</u> erwijderen |  |  |
| 01-02-2019                                                                                                    |           |                   |                  |                  | <u>S</u> luiten     |  |  |
|                                                                                                    |           |                   |                  |                  | Tonen               |  |  |

# Afdrukformaten: Gegevens ingelogde medewerker in email

In de e-mail die via King wordt verstuurd (om documenten elektronisch te versturen) is het nu mogelijk om de Naam, het E-mailadres en het Telefoonnummer van de medewerker die de mail verstuurt te vermelden.

Bij het opstellen van de e-mail via Diversen > Afdrukformaten kun je via het rechtermuisknopmenu de gegevens van de medewerker als koppeling in de e-mail zetten.

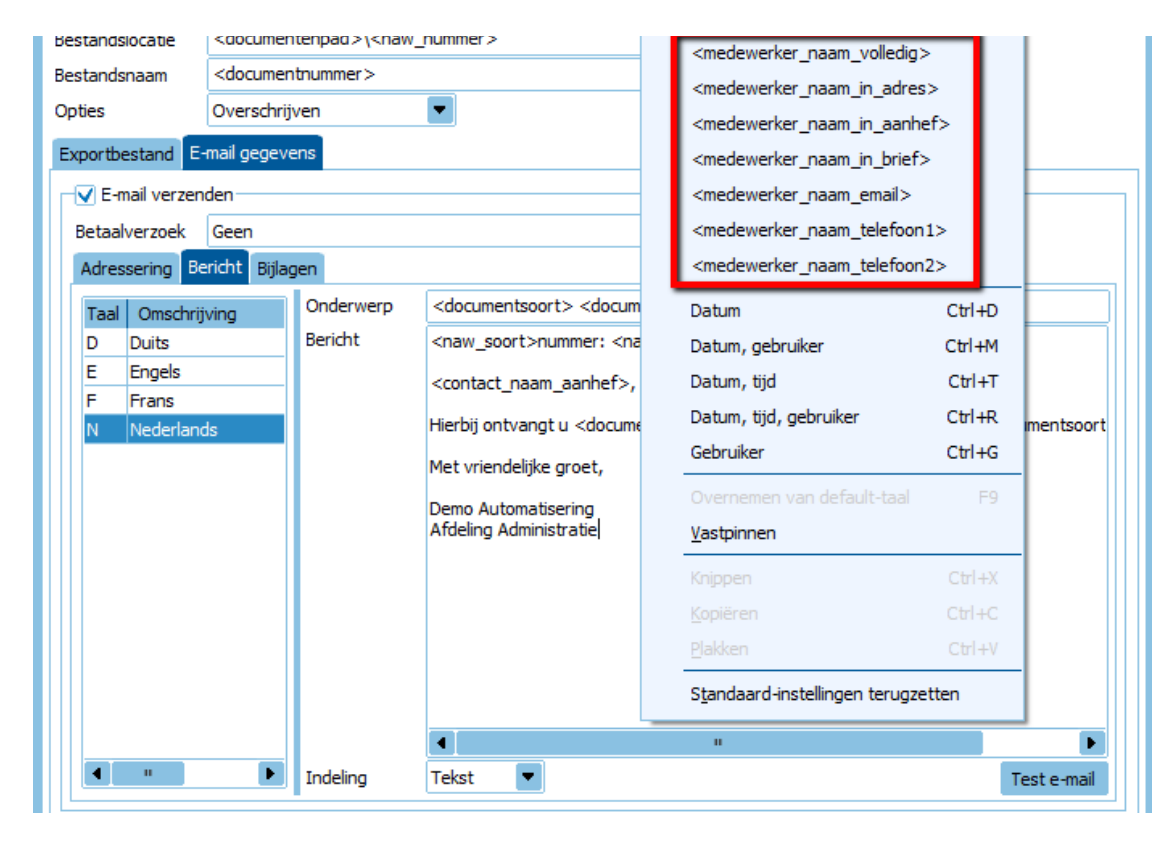

\*Zie voor de gegevens van de medewerker zoals bij Bedrijfsgegevens is ingegeven.

# Lay-outs: Detailband meerdere keren af te drukken

In het Details-blok in de lay-out kunnen gegevens meerdere keren worden afgedrukt op basis van een veldwaarde berekening.

Het is bijvoorbeeld mogelijk om adresetiketten af te drukken op basis van het aantal te leveren stuks van een artikel.

In de lay-out editor kun je een etiket lay-out aanmaken. Dan klik je met de rechter muisknop op de band Details en in het muismenu op Aantal per record.

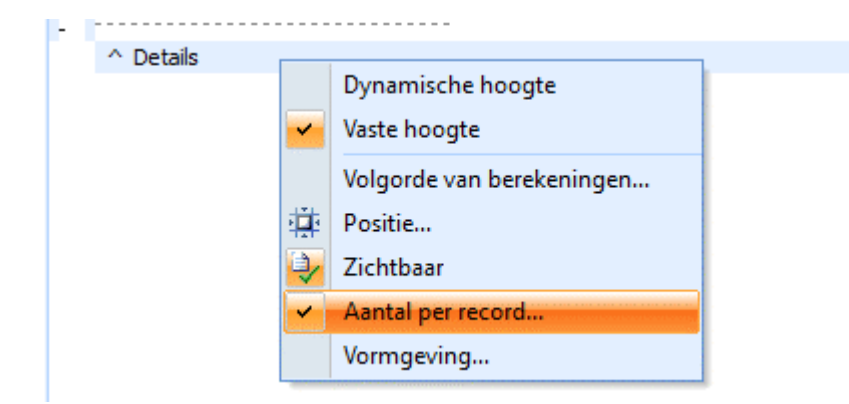

In het venster 'Details: Aantal per record' geef je het volgende op:

Aantal: aantal dat per record aangemaakt moet worden.

*Veld / Variabele*: het veld dat meerdere malen afgedrukt moet worden.

| Details: Aantal per r        | record                                                   | ×                                     |
|------------------------------|----------------------------------------------------------|---------------------------------------|
| Aantal<br>Veld / Variabele R | Regelgegevens - Aantal deze levering in voorraadeenheden | <u>A</u> kkoord<br>A <u>n</u> nuleren |

### Info balans: Resultaten per periode zichtbaar

Op de info balans kun je de periodes apart tonen. Aan de saldi balans en de resultatenrekening is het 'resultaat van de periode' toegevoegd.

King toont het positieve resultaat in groen en het negatieve resultaat in rood.

| Balanscode<br>Van periode | 000         Normale balans           3         01-03-2019           4         30-04-2019 | Op basis van De<br>Nulsaldi tonen Ja | efinitieve en voorlop<br>a, maar alleen reker | pige gegevens<br>ningen waarop | s 💌                               | Vergelijken met boekjaa<br>Boekjaar | rPeriodes apa           | art tonen<br>ans 🗌 Saldibalans 🔽  | 🛿 Saldo 🛛 Resultaat                |
|---------------------------|------------------------------------------------------------------------------------------|--------------------------------------|-----------------------------------------------|--------------------------------|-----------------------------------|-------------------------------------|-------------------------|-----------------------------------|------------------------------------|
| Nummer                    |                                                                                          | Saldoto 2                            | otaal<br>2019 periode                         | Saldo<br>3-2019                | Resultaat debet<br>periode 3-2019 | Resultaat credit<br>periode 3-2019  | Saldo<br>periode 4-2019 | Resultaat debet<br>periode 4-2019 | Resultaat credit<br>periode 4-2019 |
| 6<br>7                    |                                                                                          | -300<br>11.609                       | 9,98                                          | -300,00<br>300,00              | 0,00<br>300,00                    | 300,00<br>0,00                      | 0,00<br>11.309,98       | 0,00<br>11.309,98                 | 0,00<br>0,00                       |
| 8<br>9                    | i∄… OMZET<br>I⊞… DIVERSE BATEN / LASTEN                                                  | -24.677<br>0                         | 7,60<br>0,00                                  | -750,00<br>0,00                | 0,00<br>0,00                      | 750,00<br>0,00                      | -23.927,60<br>0,00      | 0,00<br>0,00                      | 23.927,60<br>0,00                  |
|                           | TOTAAL GENERAAL EUR                                                                      | 9.428                                | 3,99 -1.                                      | 615,15                         | 2.665,15                          | 1.615,15<br>2.665,15                | 11.044,14               | 11.044,14<br>23.927,60            | 23.927,60                          |
|                           |                                                                                          |                                      |                                               |                                |                                   |                                     | "<br>Mutaties We        | ergeven 🔽 <u>V</u> ernieu         | iwen <u>S</u> luiten               |

### **Diverse**

### Openstaande bestellingen: Nu de keuze om alle bestellingen te tonen

Bij het tonen van de openstaande bestellingen via menupunt 'Voorraad > Bestellingen > Alle openstaande bestellingen' toonde King alle openstaande bestellingen van het default magazijn van de gebruiker. Je kon daarna een ander magazijn selecteren om daarvan de openstaande bestellingen te zien.

We hebben de keuze toegevoegd om bij het initieel openen van het venster de openstaande bestellingen te tonen van alle magazijnen.

Dit kun je instellen door in het venster te klikken op het menupunt **Weergeven** en een vinkje te zetten bij *Initieel bestellingen van alle magazijnen tonen*.

| 🛎 Openstaande bestellingen [DemoArt : 2019 : Gebruik] |          |                                                                            |           |                             |  |            |                  |                  |                    |  |  |  |
|-------------------------------------------------------|----------|----------------------------------------------------------------------------|-----------|-----------------------------|--|------------|------------------|------------------|--------------------|--|--|--|
| Algemeen Muteren Filters Weergeven Afdrukken Help     |          |                                                                            |           |                             |  |            |                  |                  |                    |  |  |  |
| Bestemming Beide 💽 <u>V</u> rije rubrieken            |          |                                                                            | •         |                             |  |            |                  |                  |                    |  |  |  |
| Bestelnr. 🔺                                           | Magazijn | Bedragen +                                                                 |           |                             |  | Referentie | Aanmaakdatum     | Datum verwerkt   | Datum te bestellen |  |  |  |
| 1                                                     | 001      | <ul> <li><u>T</u>otaal van weergegeven bestellingen</li> </ul>             |           |                             |  |            | 01-01-2018 16:36 | 01-01-2018 16:37 | 01-01-2018         |  |  |  |
| 2                                                     | 002      | <ul> <li>Status-overzicht</li> </ul>                                       |           |                             |  |            | 01-01-2018 16:36 | 01-01-2018 16:37 | 01-01-2018         |  |  |  |
| 3                                                     | 001      | <ul> <li><u>I</u>nitieel bestellingen van alle magazijnen tonen</li> </ul> |           |                             |  |            | 01-01-2018 16:36 | 01-01-2018 16:37 | 01-01-2018         |  |  |  |
| 4                                                     | 001      |                                                                            |           |                             |  |            | 01-01-2018 16:36 | 01-01-2018 16:37 | 01-01-2018         |  |  |  |
| 5                                                     | 001      | 17003961                                                                   | Macrosoft | MacroSoft BV                |  |            | 01-01-2018 16:36 | 01-01-2018 16:37 | 01-01-2018         |  |  |  |
| 6                                                     | 002      | 17003961                                                                   | Macrosoft | MacroSoft BV                |  |            | 01-01-2018 16:36 | 01-01-2018 16:37 | 01-01-2018         |  |  |  |
| 7                                                     | 001      | 17003194                                                                   | Wilde     | Reclame & Adviesbureau      |  |            | 06-04-2018 15:28 | 06-04-2018 15:28 | 06-04-2018         |  |  |  |
| 8                                                     | 001      | 17001955                                                                   | Compimp   | Computerimport Compimp B.V. |  |            | 07-12-2018 14:01 | 07-12-2018 14:03 | 07-12-2018         |  |  |  |
| 9                                                     | 001      | 17003701                                                                   | Printit   | Printit B.V.                |  |            | 07-12-2018 14:01 | 07-12-2018 14:03 | 07-12-2018         |  |  |  |
| 10                                                    | 001      | 17003961                                                                   | Macrosoft | MacroSoft BV                |  |            | 07-12-2018 14:01 | 07-12-2018 14:03 | 07-12-2018         |  |  |  |
| 11                                                    | 001      | 17001955                                                                   | Compimp   | Computerimport Compimp B.V. |  |            | 18-01-2019 11:14 | 18-01-2019 11:17 | 18-01-2019         |  |  |  |
| 12                                                    | 001      | 17003230                                                                   | Datamedi  | V.O.F. De Eendracht         |  |            | 18-01-2019 11:14 | 18-01-2019 11:17 | 18-01-2019         |  |  |  |
| 13                                                    | 001      | 17003961                                                                   | Macrosoft | MacroSoft BV                |  |            | 18-01-2019 11:14 | 18-01-2019 11:17 | 18-01-2019         |  |  |  |
| 14                                                    | 001      | 17001955                                                                   | Compimp   | Computerimport Compimp B.V. |  |            | 15-04-2019 14:36 | 15-04-2019 14:48 | 15-04-2019         |  |  |  |
| 15                                                    | 001      | 17003701                                                                   | Printit   | Printit B.V.                |  |            | 15-04-2019 14:36 | 15-04-2019 14:48 | 15-04-2019         |  |  |  |
| 16                                                    | 001      | 17003961                                                                   | Macrosoft | MacroSoft BV                |  |            | 15-04-2019 14:36 | 15-04-2019 14:48 | 15-04-2019         |  |  |  |
| 17                                                    | 001      | 17003230                                                                   | Datamedi  | V.O.F. De Eendracht         |  |            | 15-04-2019 14:40 | 15-04-2019 14:48 | 15-04-2019         |  |  |  |
| 18                                                    | 001      | 17003194                                                                   | Wilde     | Reclame & Adviesbureau      |  |            | 16-05-2019 15:14 |                  | 16-05-2019         |  |  |  |

### Webservices: Automatische update

Bij de update naar King 5.59 zal de update van de KingWebservices ook automatisch geïnstalleerd worden. Een aparte installatie/update van de KingWebservice is dus niet meer nodig.

De update van de KingWebservice naar 5.59 gebeurt alleen als er minimaal een KingWebservice 5.58 geïnstalleerd is.

### Diverse webservices toegevoegd of gewijzigd

De webservice Orders is uitgebreid met verkoopeenheden. De volgende webservices zijn toegevoegd;

- Webservice Recept\_Receptuur\_Toevoegen
- Webservice Recept\_Receptuur\_Wijzigen
- Webservice Recept\_Receptuur\_Verwijderen
- Webservice Recept\_Component\_ ToevoegenWijzigen
- Webservice Recept\_Component\_Verwijderen
- Webservice Recept\_Eindproduct\_ToevoegenWijzigen
- Webservice Recept\_Eindproduct\_Verwijderen

### Offertes: Extra gegevens beschikbaar in afdruk offerte

In de offerte lay-out zijn de volgende velden toegevoegd: Gewicht, Gewicht per, Volume en Volume per.

#### Vrije rubrieken van crediteur worden meegenomen naar de bestelling

Bij 'aanmaken bestellingen' vanuit besteladviezen, worden de vrije rubrieken bij je crediteur overgenomen naar de vrije rubrieken van de bestelling.

### **Point Of Sale**

Prijzen worden opnieuw bepaald na wijzigen van debiteur.